黃大仙天主教小學 黃天網上自學區 使用指南

(一)流動裝置家長管理指南

(二)英文科 a)網上練習 Online exercise ~Rewarding system
b)網上閱讀平台 Home reading ~ Unite for Literacy
(三)數學科網上學習平台
(四)常識科翻轉教室 Flip Classroom
(五)中文科-分享系統的使用方法

(六)STAR 平台使用方法-網上假期功課

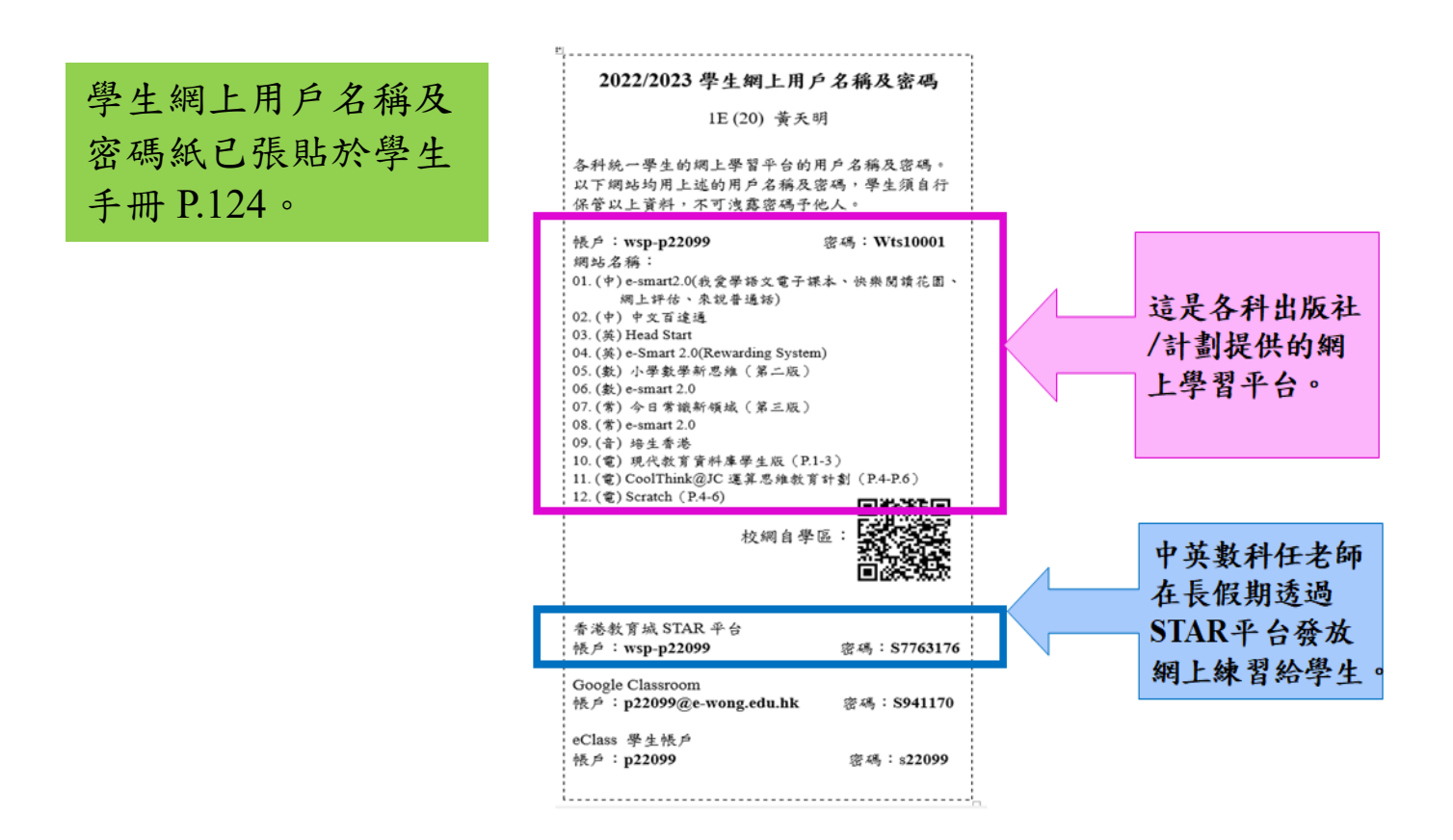

#### (一) 流動裝置家長管理指南

### 在 iPad 上設定「螢幕使用時間」

透過「螢幕使用時間」,你可以管理你的 App、設定遠離裝置的排程時間等等。你可以隨時更改或 關閉任何相關設定。

# 設定遠離螢幕的排程

在「螢幕使用時間」中,在你想遠離裝置的期間可以封鎖 App 和通知。例如,你可能想要在用餐 時或就寢時間排定停用時間。

- 前往「設定」 >「螢幕使用時間」,然後<u>開啟螢幕使用時間</u>(若你尚未完成)。
- 2. 點一下「停用時間」, 然後開啟「停用時間」。
- 3. 選擇「每天」或「自訂天數」,然後設定開始和結束時間。

# 視乎需要開啟停用時間

在停用期間,只有你選擇允許的通話、訊息和 App 可供使用。你可以接聽你選擇允許在停 用時間內與其通訊的聯絡人電話,並且你可以使用已選擇總是允許的 App。

當你視需要開啟停用時間時,會在停用時間開啟前五分鐘傳送提醒。它會一直持續到一天結 束,或者直到你排定的停用時間開始(如果你已經設定排程)。

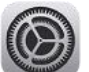

- 1. 前往「設定」 > 「螢幕使用時間」, 然後<u>開啟螢幕使用時間</u>(若你尚未完 成)。
- 2. 點一下「停用時間」,然後點一下「開啟停用時間直到明天」或「開啟停用時間 直到排程」(如果已開啟「已排程」)。

若要視需要關閉停用時間,請點一下「關閉停用時間

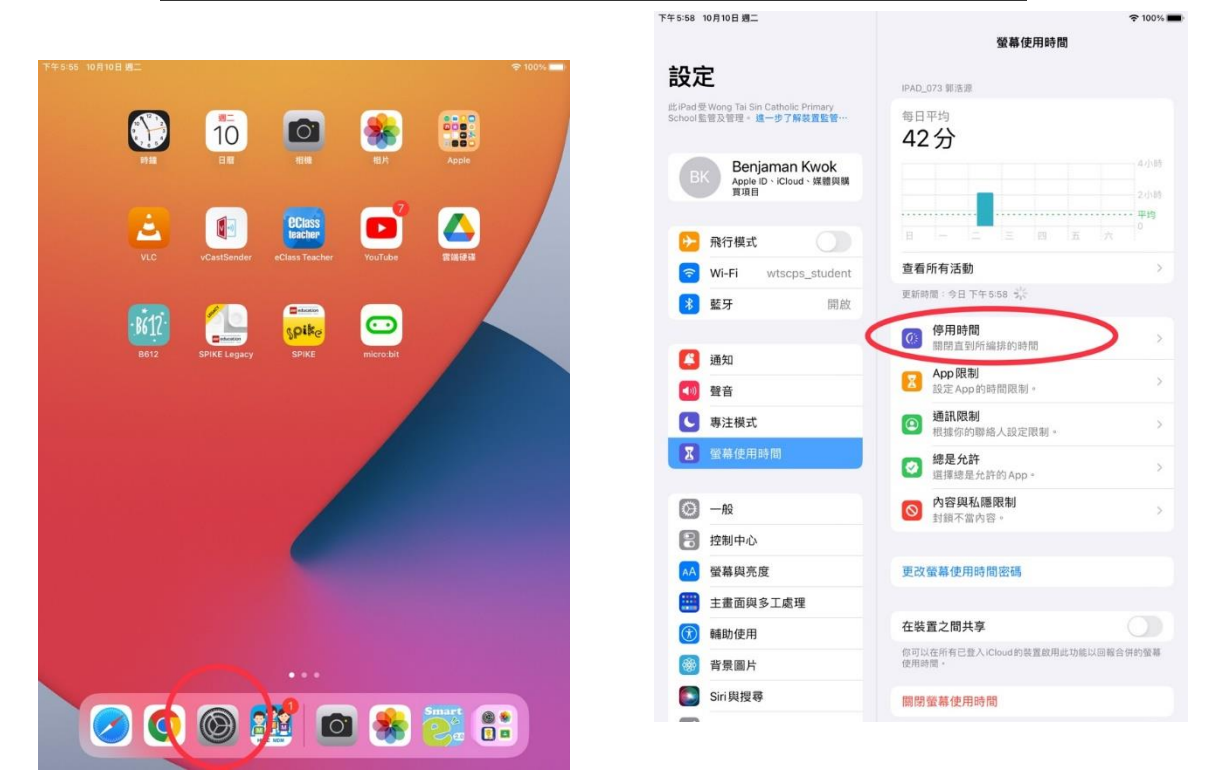

| 下午5:57 10月10日週二                         |                                        | ☆ 100% ■                                          |  |  |
|-----------------------------------------|----------------------------------------|---------------------------------------------------|--|--|
| 設定                                      |                                        | IPAD_073 郭浩源                                      |  |  |
| 此iPad受Wong Tai Sin<br>School監管及管理。<br># | Catholic Primary<br>一步了解裝置監管…          | <sup>每日平均</sup><br>42分                            |  |  |
| BK Benja<br>Apple II<br>買項目             | aman Kwok<br><sup>D、iCloud、</sup> 媒體與購 | 4小時                                               |  |  |
|                                         |                                        | ·····································             |  |  |
| ▶ 飛行模式                                  |                                        |                                                   |  |  |
| 🛜 Wi-Fi                                 | wtscps_student                         | 查看所有活動 >                                          |  |  |
| 诸 藍牙                                    | 開啟                                     | 更新時間:今日下午5:56 元                                   |  |  |
|                                         |                                        | 停用時間<br>關閉直到所编排的時間                                |  |  |
| 🧾 通知                                    |                                        | App 限制                                            |  |  |
| 🚺 聲音                                    |                                        | と<br>設定 App 的時間限制。                                |  |  |
| <b>(</b> 東注模式                           |                                        | 通訊限制<br>根據你的聯絡人設定限制。                              |  |  |
| ☑ 螢幕使用8                                 | 寺間                                     | <ul> <li>總是允許</li> <li>選擇總是允許的 App 。</li> </ul>   |  |  |
| Ø − 般                                   |                                        | ◎ 内容與私隱限制<br>封鎖不當內容。                              |  |  |
| 2 控制中心                                  |                                        |                                                   |  |  |
| AA 螢幕與亮朋                                | Ē .                                    | 使用螢幕使用時間密碼                                        |  |  |
| 🔡 主畫面與多                                 | 多工處理                                   | 使用名詞為自己「於禁休用時間」的成在,並在時限到時允許延長時間。                  |  |  |
| 🚺 輔助使用                                  |                                        | <b>左拦署</b> 之間 <b>共</b> 宣                          |  |  |
| 🛞 背景圖片                                  |                                        | <b>江茨旦之間共子</b><br>你可以在所有已登入iCloud的裝置的用此功能以回報会供約等算 |  |  |
| Siri與搜尋                                 |                                        | 使用時間。                                             |  |  |
| -                                       |                                        | 圈則為尊/志用時間                                         |  |  |

| F午5:57 10月10日週二                                        | 4 | <b>\$</b> 100% <b>=</b> |
|--------------------------------------------------------|---|-------------------------|
| 設売取消                                                   | 好 |                         |
| <sup>此Padg</sup><br>School g<br>螢幕使用時間密碼還原             |   |                         |
| 如你忘記「螢幕使用時間」密碼,你可以使用你的 Apple ID 重設密碼。                  | • | 4.小時                    |
| ◎ 「 新 市 忠 新 手                                          |   | 2 小時                    |
| PB 39/36 40 00                                         |   | 平均<br>0                 |
| 忘記 Apple ID 或密碼?                                       |   |                         |
|                                                        |   | >                       |
| 8                                                      |   |                         |
|                                                        |   | >                       |
|                                                        |   |                         |
|                                                        |   | >                       |
|                                                        |   | >                       |
| X                                                      |   |                         |
|                                                        |   | ~                       |
| 5 2 1                                                  |   |                         |
|                                                        |   |                         |
| q w e r t y u i o                                      | p | $\otimes$               |
| a s d f g h j k l                                      |   | ¢                       |
| $ \begin{array}{c ccccccccccccccccccccccccccccccccccc$ | ? | ¢                       |
| .?123 🌐                                                | - | Ĵ                       |

## 下午5:59 10月10日 週二 設定 此iPad受Wong Tai Sin Catholic Primary School 監管及管理。進一步了解裝置監管·· BK Benjaman Kwok Apple ID \ iCloud \ 媒體與購 買項目 飛行模式 SWi-Fi wtscps\_student ▶ 藍牙 開啟 🤇 通知 🚺 聲音 ▲ 專注模式 🔀 螢幕使用時間 ③ 一般 🔋 控制中心 AA 螢幕與亮度 主畫面與多工處理 🗊 輔助使用 🛞 背景圖片 Siri與搜尋 -

| 螢幕使用時間               | 停用時間                        | ◆ 100%      |
|----------------------|-----------------------------|-------------|
| 停用期間,只可使用你           | R所允許的 App 及通話。              |             |
| 開啟「停用時間」             | 直到所編排的時間                    |             |
| 將會傳送五分鐘停用即<br>時間表恢復。 | f間提醒,並開啟停用時間]               | 重至          |
| 已編排                  | - F                         |             |
| 在你選定的時間安排開<br>間提醒。   | 8啟停用時間。停用前五方。               | 里曾朝小守丹时     |
| 每日                   |                             | ~           |
| 自訂日數                 | _                           |             |
| 由                    |                             | 下午 6:00     |
| 到                    |                             | 上午6:00      |
| 停用時間會套用到此裝<br>時間提醒。  | 专置。開始停用 <mark>中正公结会!</mark> | <b>第二位用</b> |
| 停用期間封鎖               |                             |             |
|                      |                             |             |

#### 設定內容與隱私權限制

你可以封鎖不合適的內容及設定 iTunes Store 和 App Store 購買項目的限制。

- 前往「設定」 >「螢幕使用時間」,然後<u>開啟螢幕使用時間</u>(若你尚未完成)。
- 點一下「內容與隱私權限制」,開啟「內容與隱私權限制」,然後點一下選項來 針對 iTunes Store 和 App Store 購買項目、App 使用、內容分級等項目設定內容 使用限制。

你也可以設定需先輸入才能變更設定的密碼。

3. 選擇選項來為 iTunes Store 和 App Store 購買項目、App 使用、內容分級等設定 允許的內容。

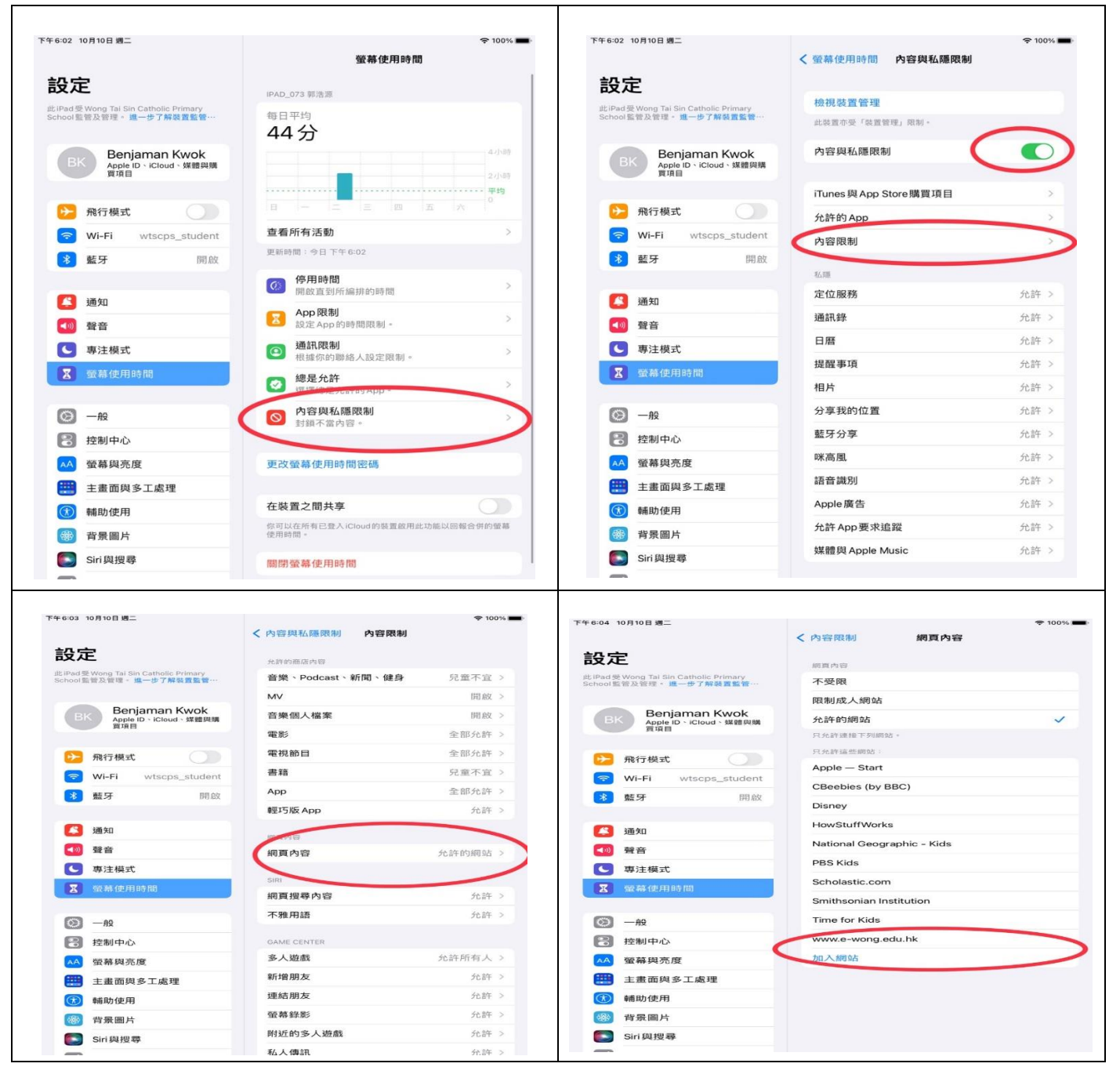

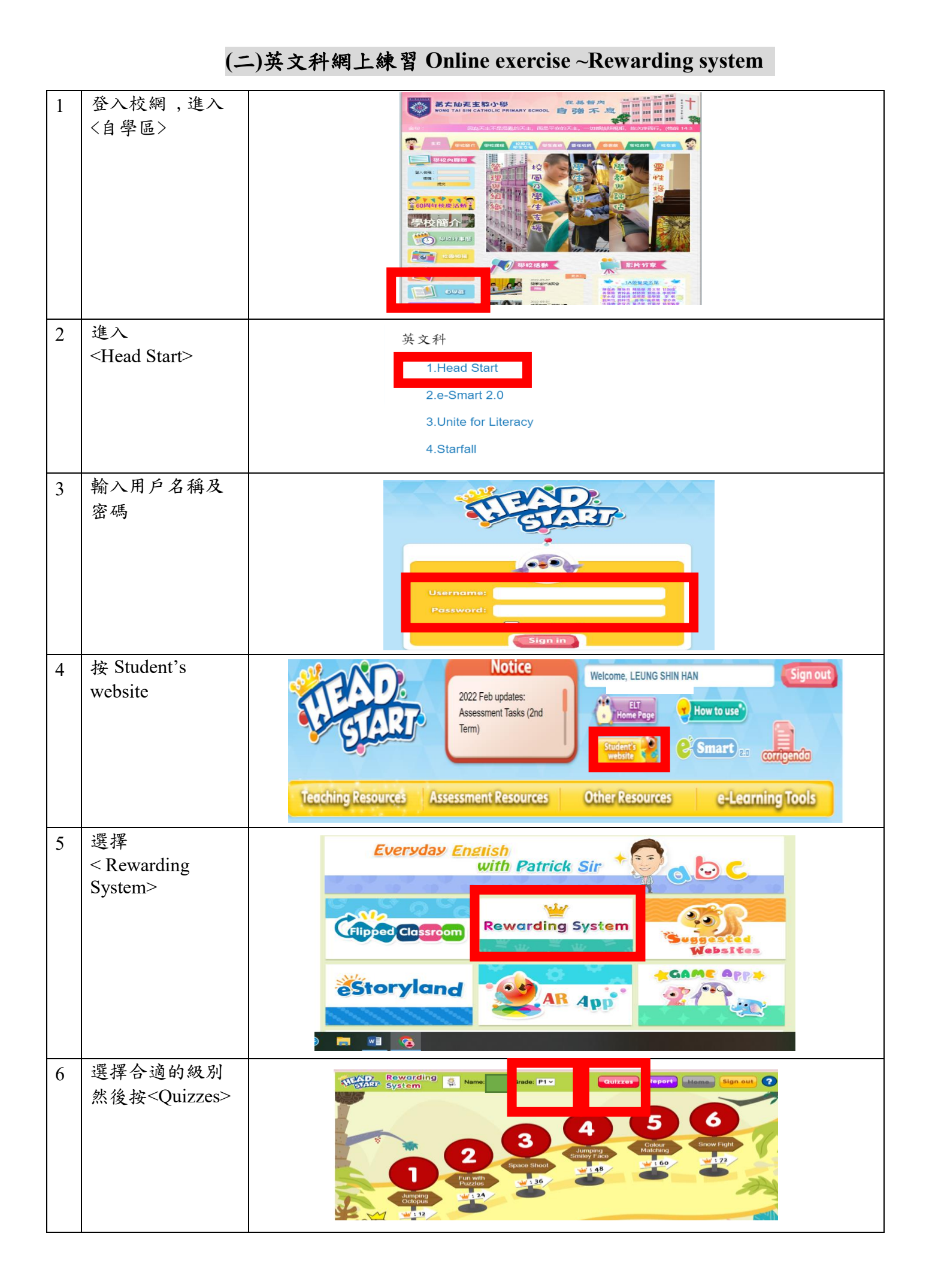

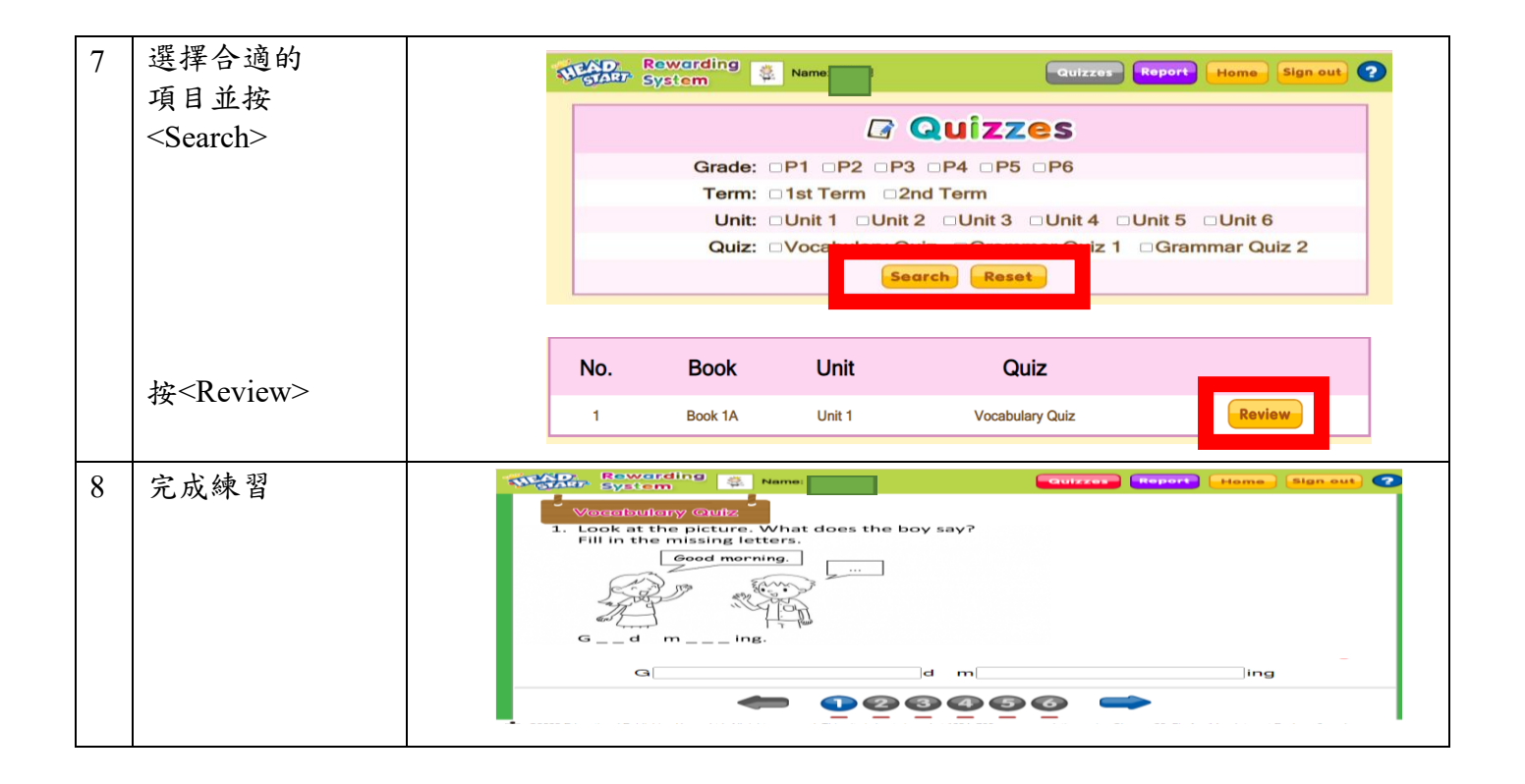

英文科網上閱讀平台 Home reading ~ Unite for Literacy

|   | 1                                                      |                                                                                                    |
|---|--------------------------------------------------------|----------------------------------------------------------------------------------------------------|
| 1 | 登入校網,進入                                                | 英文科                                                                                                    |
|   | 〈自學區〉                                                  | 1.Head Start                                                                                                    |
|   | 進入 <unite for<="" th=""><th>2 e-Smart 2 0</th></unite> | 2 e-Smart 2 0                                                                                                    |
|   | Literacy >                                             |                                                                                                    |
|   |                                                        | 3. Unite for Literacy                                                                                                    |
|   |                                                        | 4.Starfall                                                                                                    |
| 2 | 選擇喜歡的圖書                                                | Instance       Comparison       Comparison       Comparison       Image: Source Comparison       Image: Source Comparison |
|   | 1. 1                                                   |                                                                                                    |
| 3 | 按此可聆聽真人發聲說故事                                           | Unite for Liferacy                                                                                                    |
| 4 | 可延伸閱讀有關<br>的主題圖書                                       | what do you look         for in a good friends;        tak about some         fun ways to         make new friends;        tak new friends;        tak new friends;                                                                                                    |

(三)數學科網上學習平台

A. 教學工具

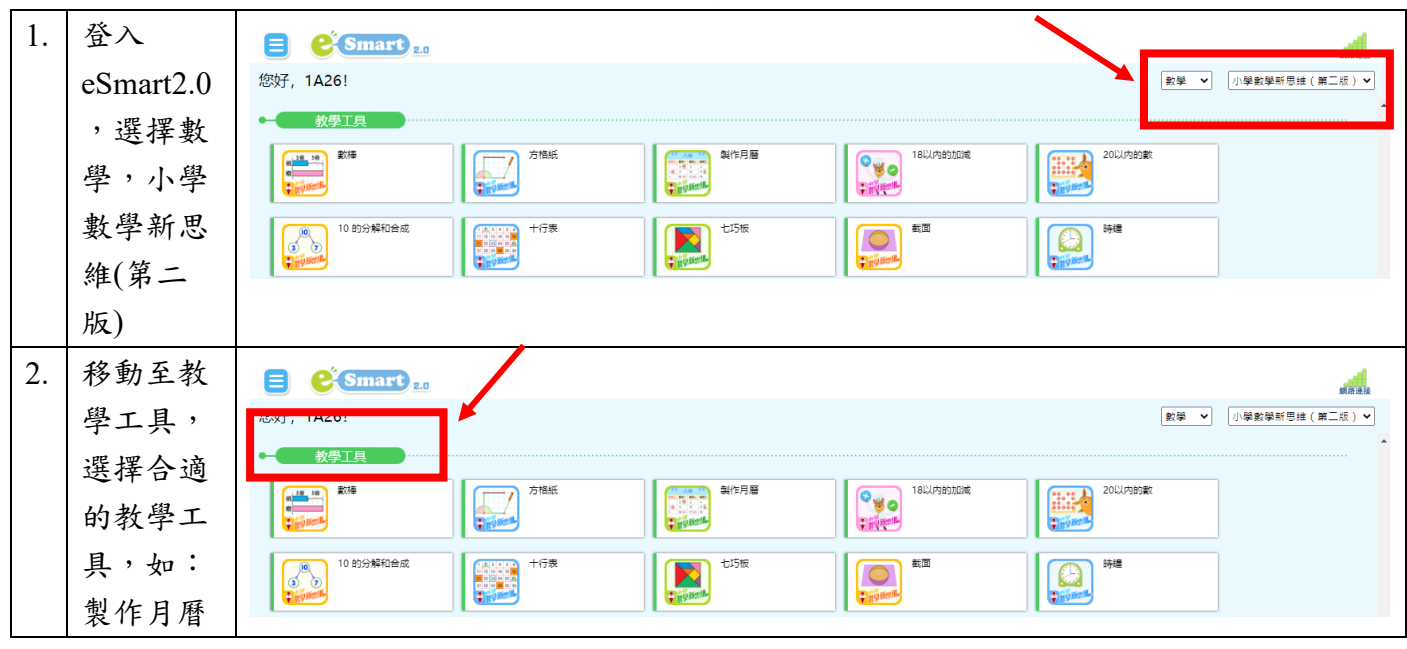

B. 速算挑戰/遊戲區

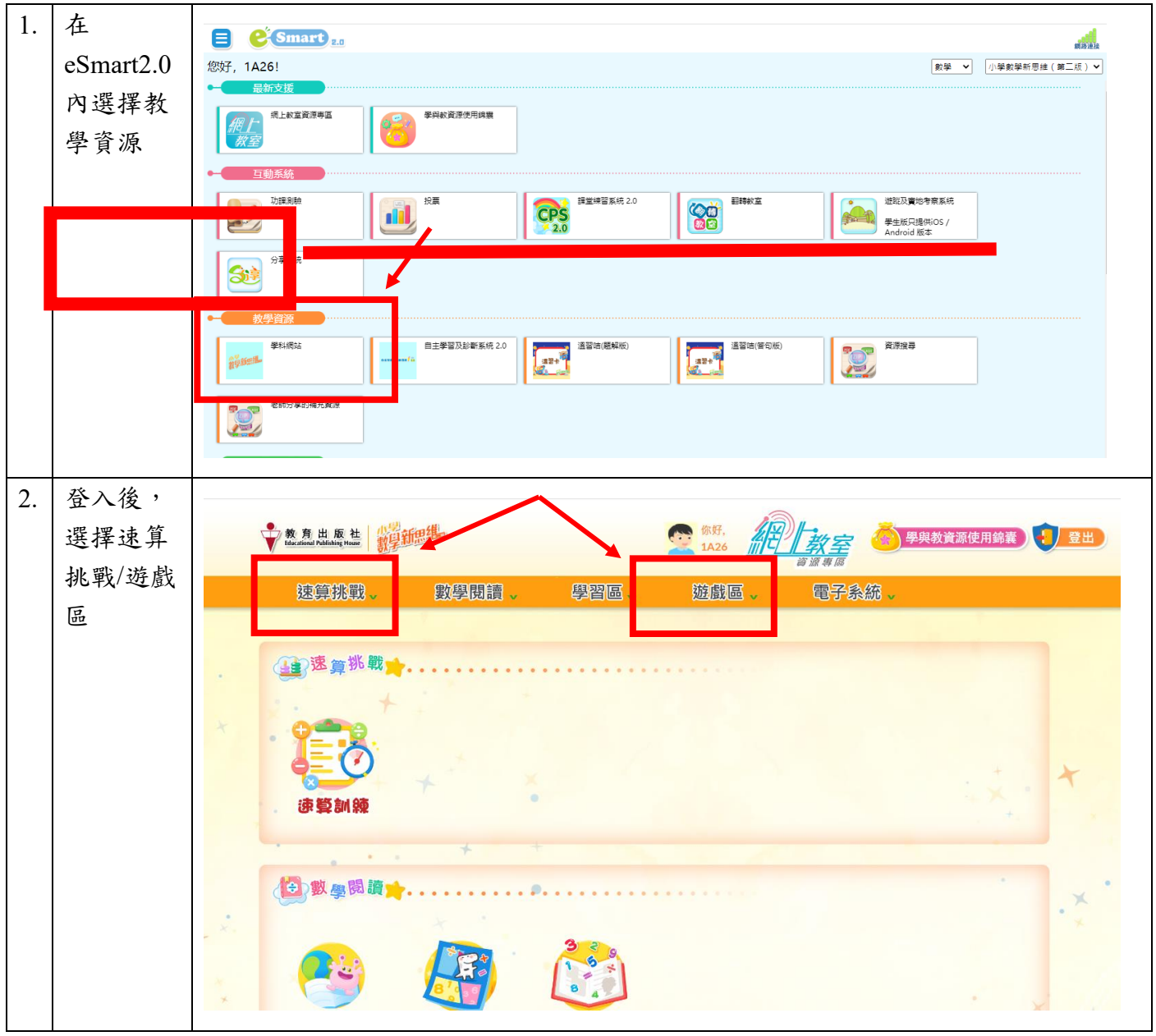

### (四)常識科翻轉教室 Flip Classroom

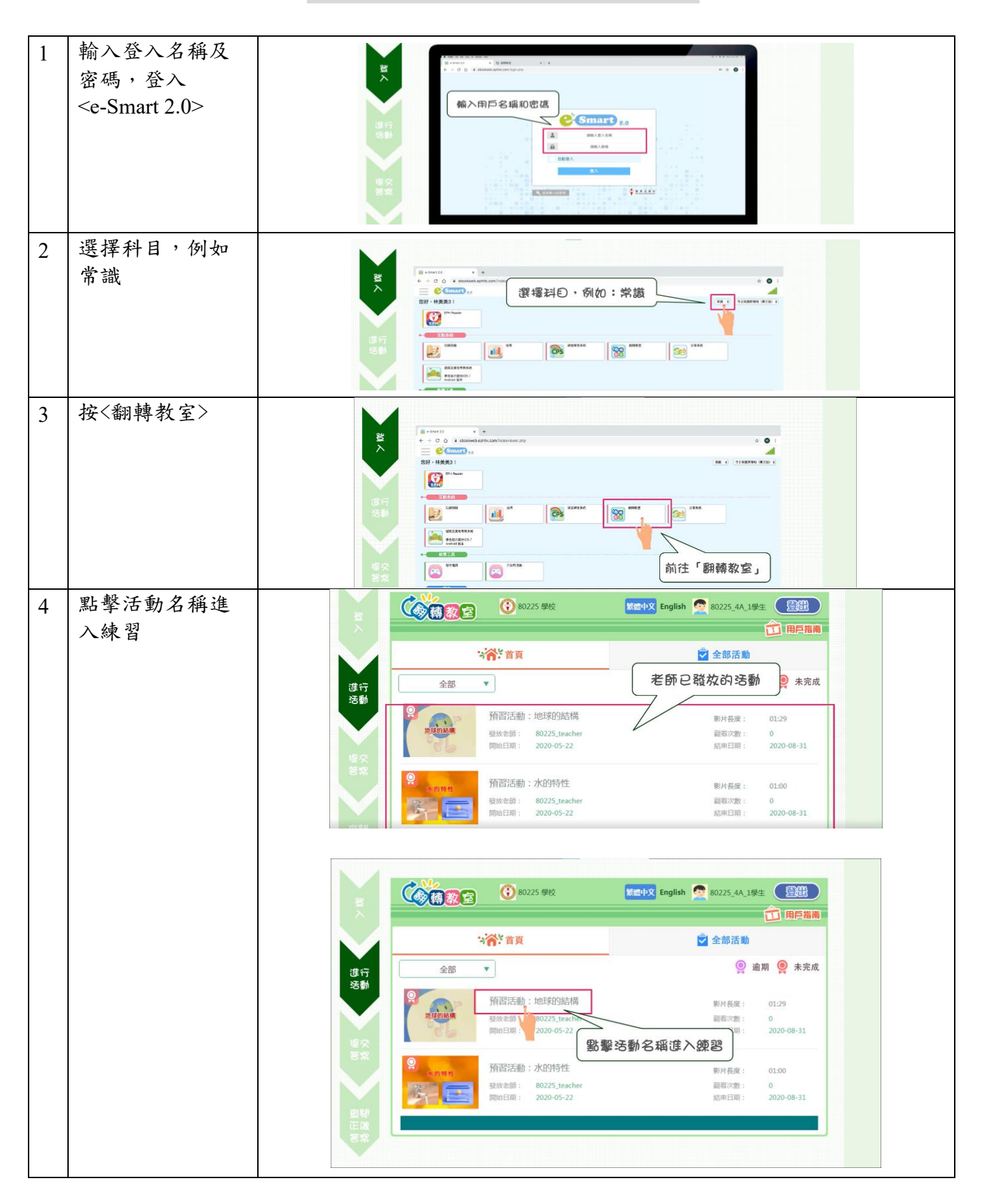

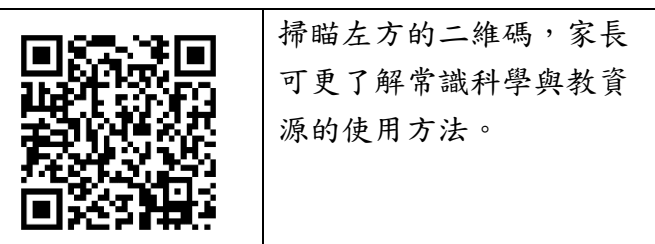

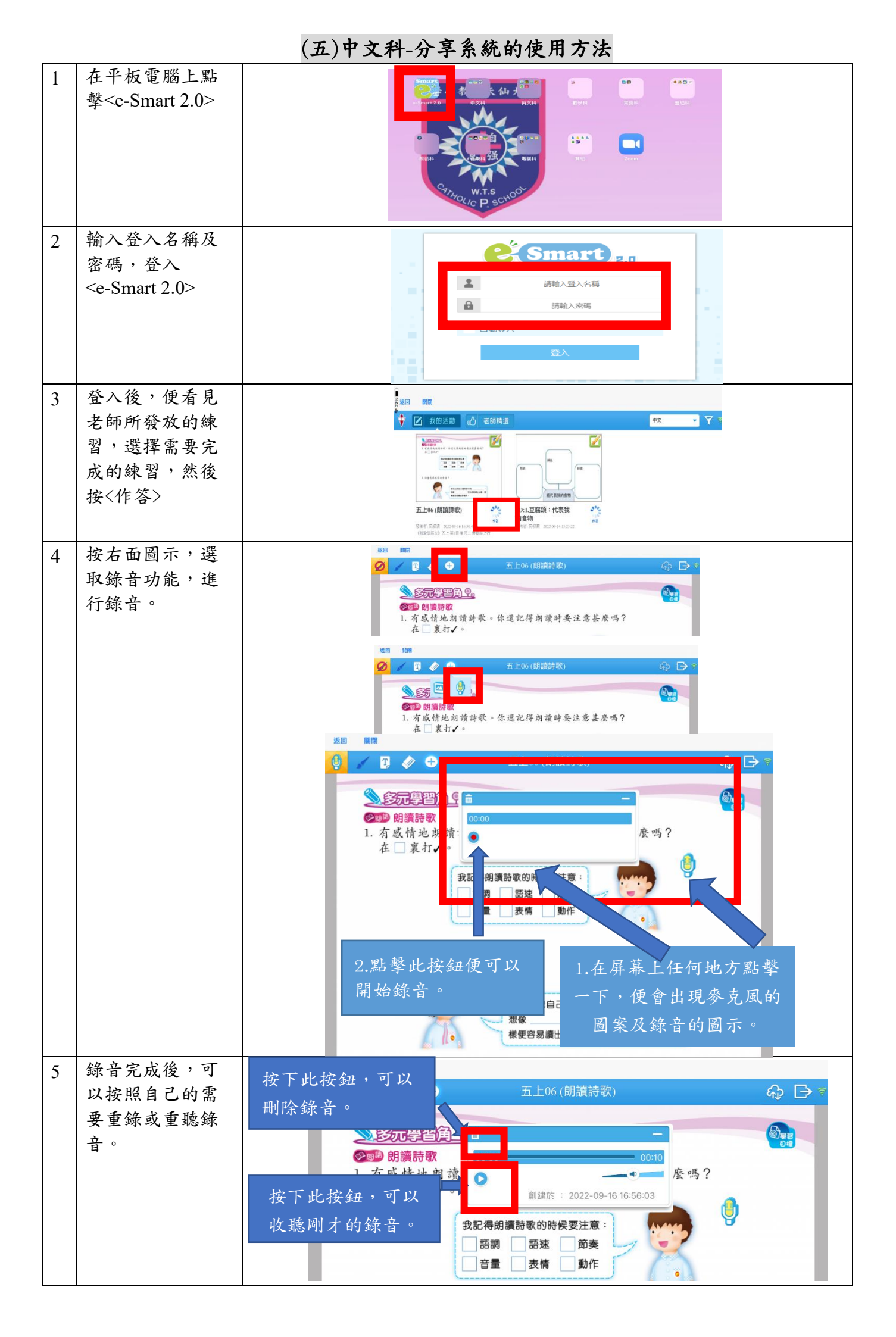

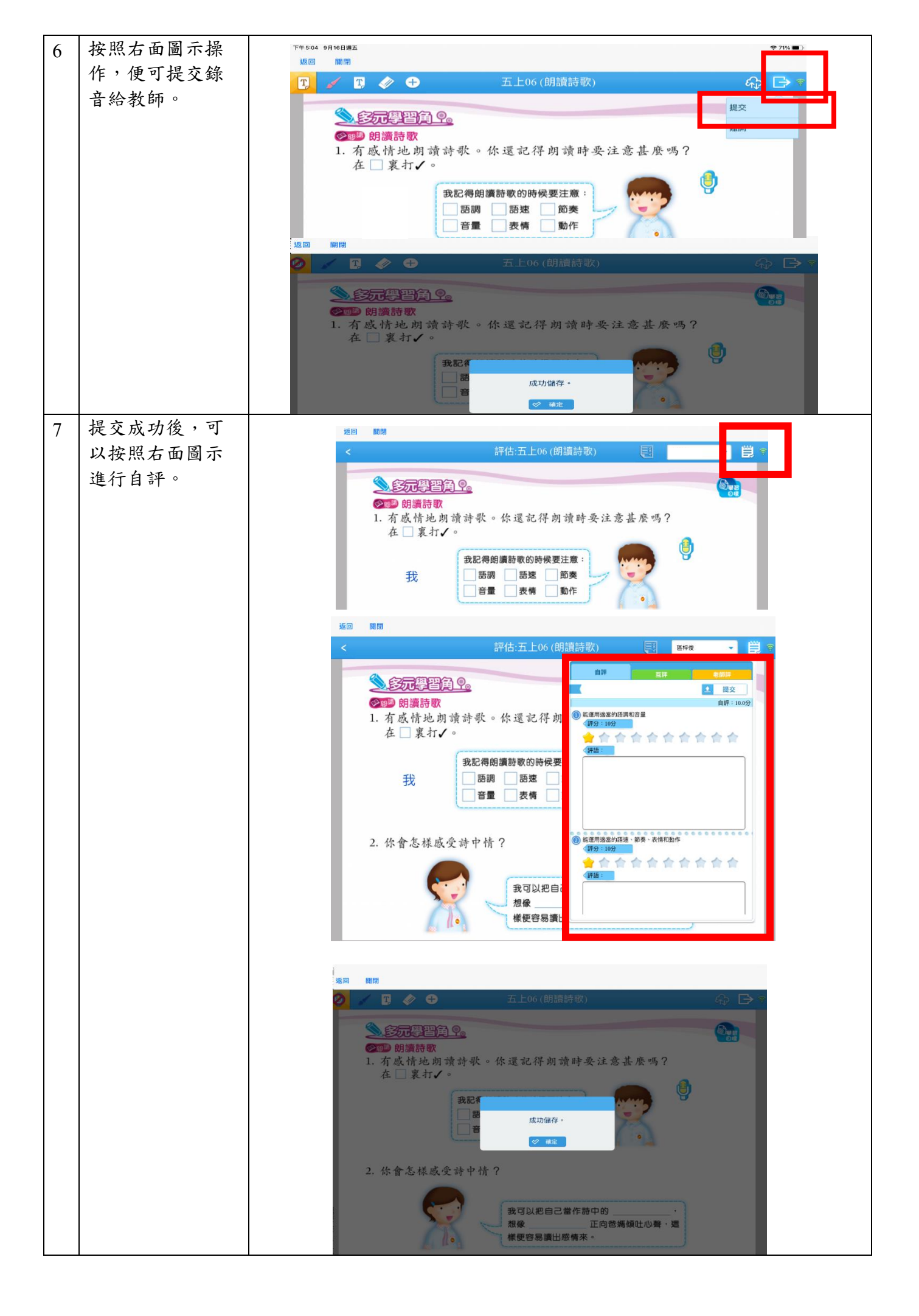

(六)STAR 平台使用方法-網上假期功課

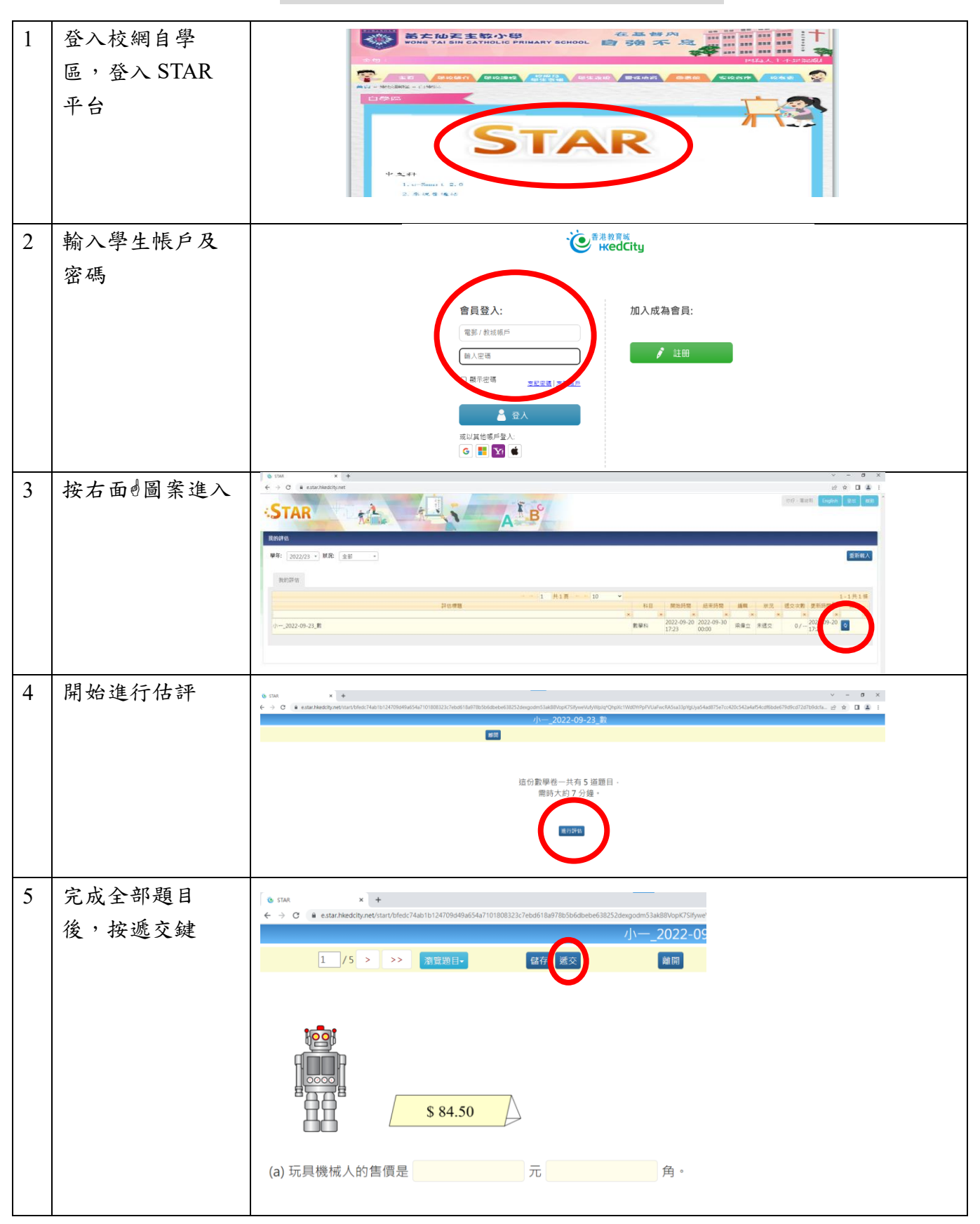